## Stappenplan: Chrome wachtwoorden verwijderen

Dit stappenplan illustreert hoe je opgeslagen wachtwoorden van Chrome kan bekijken, verwijderen en hoe je deze functie uitzet.

1. Open een venster van Chrome. Klik op het menu icoon (rechtsbovenaan, 3 bolletjes) en selecteer 'Instellingen'.

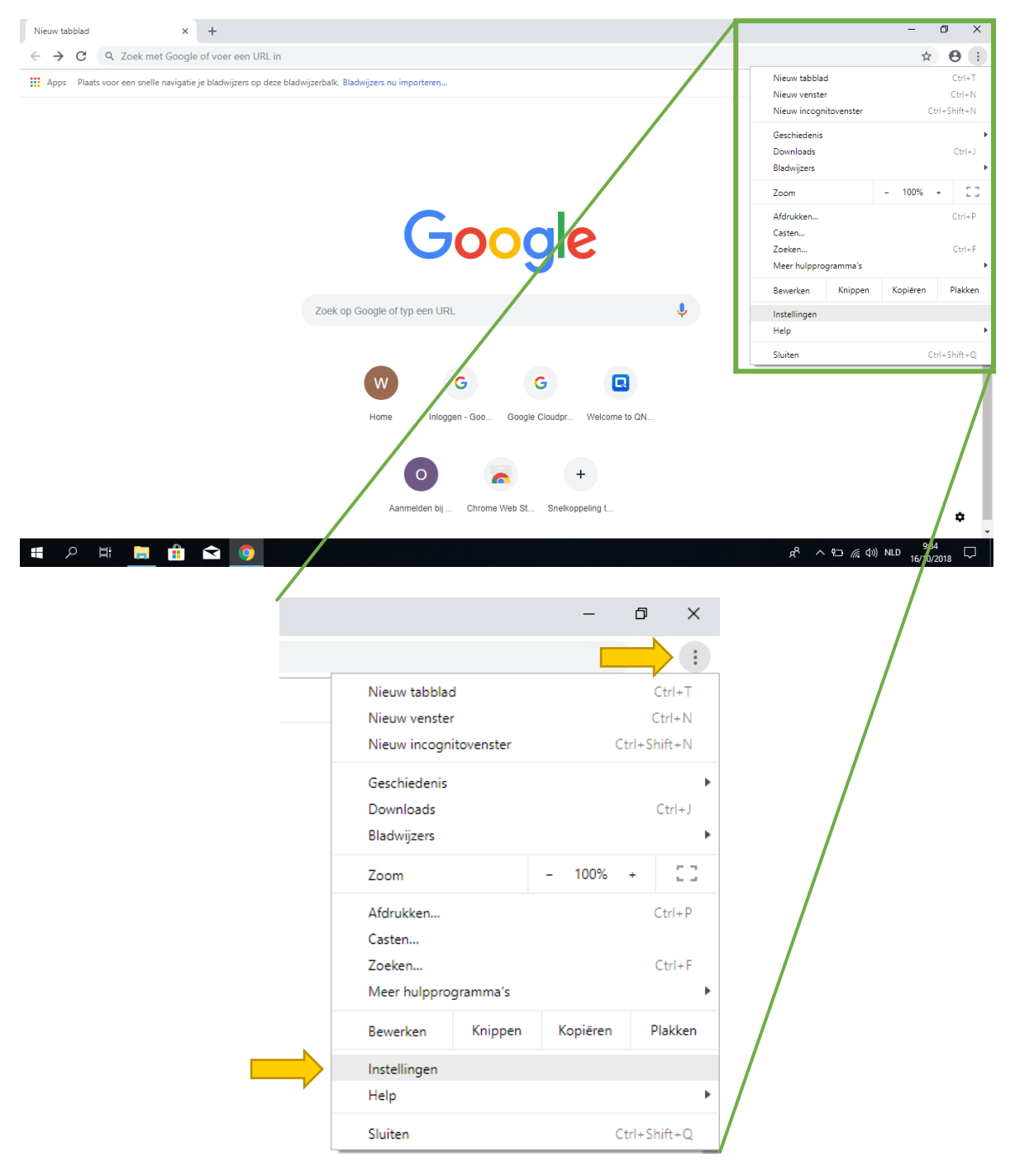

2. Bovenaan de pagina klik je op 'Wachtwoorden' (bij titel 'Personen')

| Q Zoeken in de instellingen                                                                             |          |
|----------------------------------------------------------------------------------------------------|----------|
| Personen                                                                                                |          |
|                                                                                                    |          |
| Google-functies in Chrome<br>Log in om Chrome op al je apparaten te synchroniseren en te personaliseren | Inloggen |
| Or Wachtwoorden                                                                                         | •        |
| Betaalmethoden                                                                                          | •        |
| Adressen                                                                                                | •        |
| Naam en afbeelding voor Chrome                                                                          | •        |
| Andere mensen beheren                                                                                   | •        |
| Bladwijzers en instellingen importeren                                                                  | •        |
|                                                                                                    |          |

3. Je ziet een lijst van opgeslagen wachtwoorden. Klik op het oogicoon rechts naast een lijst-item om het wachtwoord te bekijken

| ← Wachtwoorden                                                                                                    |                              | ?      | Q    | Wachtwoorden zoo | eken |
|----------------------------------------------------------------------------------------------------|------------------------------|--------|------|------------------|------|
| Aanbieden wachtwoorden op te slaa                                                                                                    | n                            |        |      |                  |      |
| Automatisch inloggen<br>Automatisch inloggen bij websites met de opgeslagen gegevens. Als de functie is uitgeschakeld,<br>wordt elke keer om bevestiging gevraagd voordat je inlogt bij een website. |                              |        |      |                  |      |
| Bekijk en beheer opgeslagen wachtv                                                                                                    | voorden in je Google-account |        |      |                  |      |
| Opgeslagen wachtwoorden                                                                                                    |                              |        |      |                  | :    |
| Website                                                                                                    | Gebruikersnaam               | Wacht  | woor | d                |      |
| login.microsoftonline.com                                                                                                    | voorbeeldwachtwoord@vzw      | testwa | chtw | ø                |      |
| Nooit opgeslagen                                                                                                    |                              |        |      |                  |      |
| Sites die nooit wachtwoorden opslaan, worden hier weergegeven                                                                                                    |                              |        |      |                  |      |
|                                                                                                    |                              |        |      |                  |      |

SIMON CRAENINCKX

4. Om een opgeslagen wachtwoord te verwijderen (zodat Chrome het vergeet) klik je op de 3 bolletjes rechts en kies je 'Verwijderen'

| Q Zoeken in de instellingen                                                                                                    |             |
|----------------------------------------------------------------------------------------------------|-------------|
| ← Wachtwoorden ② Q Wachtwoorden zoeken                                                                                                    |             |
| Aanbieden wachtwoorden op te slaan                                                                                                    |             |
| Automatisch inloggen<br>Automatisch inloggen bij websites met de opgeslagen gegevens. Als de functie is uitgeschakeld,<br>wordt elke keer om bevestiging gevraagd voordat je inlogt bij een website. |             |
| Bekijk en beheer opgeslagen wachtwoorden in je Google-account                                                                                                    |             |
| Opgeslagen wachtwoorden                                                                                                    |             |
| Website Gebruikersnaam Wachtwoord                                                                                                    |             |
| login.microsoftonline.com voorbeeldwachtwoord@vzw ·····                                                                                                    | Dataila     |
| Nooit opgeslagen                                                                                                    | Details     |
| Sites die nooit wachtwoorden opslaan, worden hier weergegeven                                                                                                    | Verwijderen |

5. Ten slotte zorgen we ervoor dat Chrome geen wachtwoorden meer zal onthouden. Hiervoor zetten we de twee aan-en-uit schakelaars bovenaan de pagina op uit.

| Q Zoeken in de instellingen                                                                                                    |                       |  |  |  |  |
|----------------------------------------------------------------------------------------------------|-----------------------|--|--|--|--|
| ← Wachtwoorden                                                                                                    | Q Wachtwoorden zoeken |  |  |  |  |
| Aanbieden wachtwoorden op te slaan                                                                                                    |                       |  |  |  |  |
| Automatisch inloggen<br>Automatisch inloggen bij websites met de opgeslagen gegevens. Als de functie is uitgeschake<br>wordt elke keer om bevestiging gevraagd voordat je inlogt bij een website. |                       |  |  |  |  |
| Bekijk en beheer opgeslagen wachtwoorden in je Google                                                                                                    | -account              |  |  |  |  |

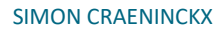